**Step 1:** Download and install (<u>Installation Guide</u>) the application. Launch the software and then click on Get demo button in order to use free trial edition of the software. You can directly activate to full version if you already purchase the software.

| MailsDaddy Lotus Notes to Office 365 Migration                          | ×                  |
|-------------------------------------------------------------------------|--------------------|
| This software can't run without proper<br>Please choose your option bel | er license.<br>ow. |
| Demo<br>Use functionally limited demo version                           | Get demo           |
| Buy license<br>Buy the license via PayPal                               | Buy now            |
| Activate license Activate purchased license                             | Activate           |

Step 2: From the first screen, Click on Add File button to search or browse NSF files.

- Add File(s): This option is used to add NSF files manually.
- Add Folder: You can also locate a folder which contains multiple NSF files.
- Search Files: With this option you can easily search NSF files from a specific drive or folder.

| 🥔 MailsDaddy Lotus | Notes to Office 365 Migration v5.6 - Full Version |                 |                     | - 🗆 ×         |
|--------------------|---------------------------------------------------|-----------------|---------------------|---------------|
| File Help          |                                                   |                 |                     |               |
| 👍 Add File 🔡       | Export 👔 Bulk Export 🔂 Impersonate Export 🤤       | Search Mail (s) | Close File          | 🤣 m@ilsDaddy  |
|                    | FROM TO                                           |                 | Date Time 🔘 Atta    | achments      |
|                    | Browse NSF File                                   |                 | CUBIECT.            | ×             |
|                    | Select /Search NSE File                           |                 |                     |               |
|                    |                                                   |                 |                     |               |
|                    | Add File(s)                                       | Add Folder      | s                   | earch File(s) |
|                    |                                                   |                 |                     |               |
|                    | Name                                              | Size            | Last Modified       |               |
|                    | D:\testing files\NSF variables                    | 48MB            | 23-09-2019 15:04:16 |               |
|                    | D:\testing files\NSF\names.nsf                    | 6MB             | 23-09-2019 14:42:50 |               |
|                    | D:\testing files\NSF\pavan.nsf                    | 41MB            | 23-09-2019 14:42:50 |               |
|                    | D:\testing files\NSF\samuals.nsf                  | 29MB            | 23-09-2019 15:04:16 |               |
|                    | 1 Select NSF files                                |                 |                     |               |
|                    | 1                                                 |                 |                     |               |
|                    |                                                   |                 | 2                   |               |
|                    | Cancel                                            |                 | 2                   | ОК            |
|                    |                                                   |                 |                     |               |
|                    |                                                   |                 |                     |               |
|                    |                                                   |                 |                     |               |
|                    | <                                                 | >               |                     |               |
| ITEMS :            | UNREAD :                                          |                 |                     |               |

**Step 3:** just click on any file to load and preview its all messages, calendar, TO do list and Tasks. With full version software, you can save particular messages to msg and attachments to their original format by right clicking on them.

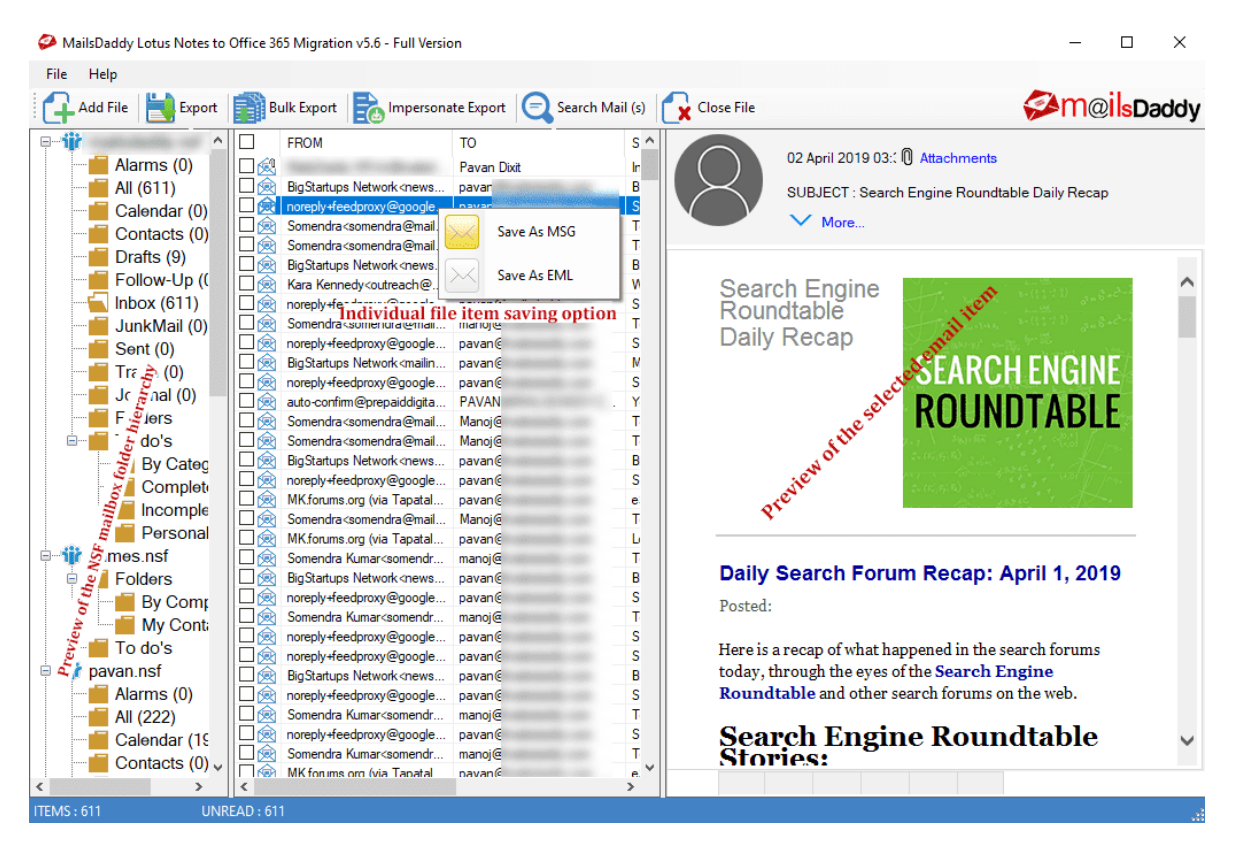

Step 4: Click on Export button to upload lotus notes files to Office 365 account.

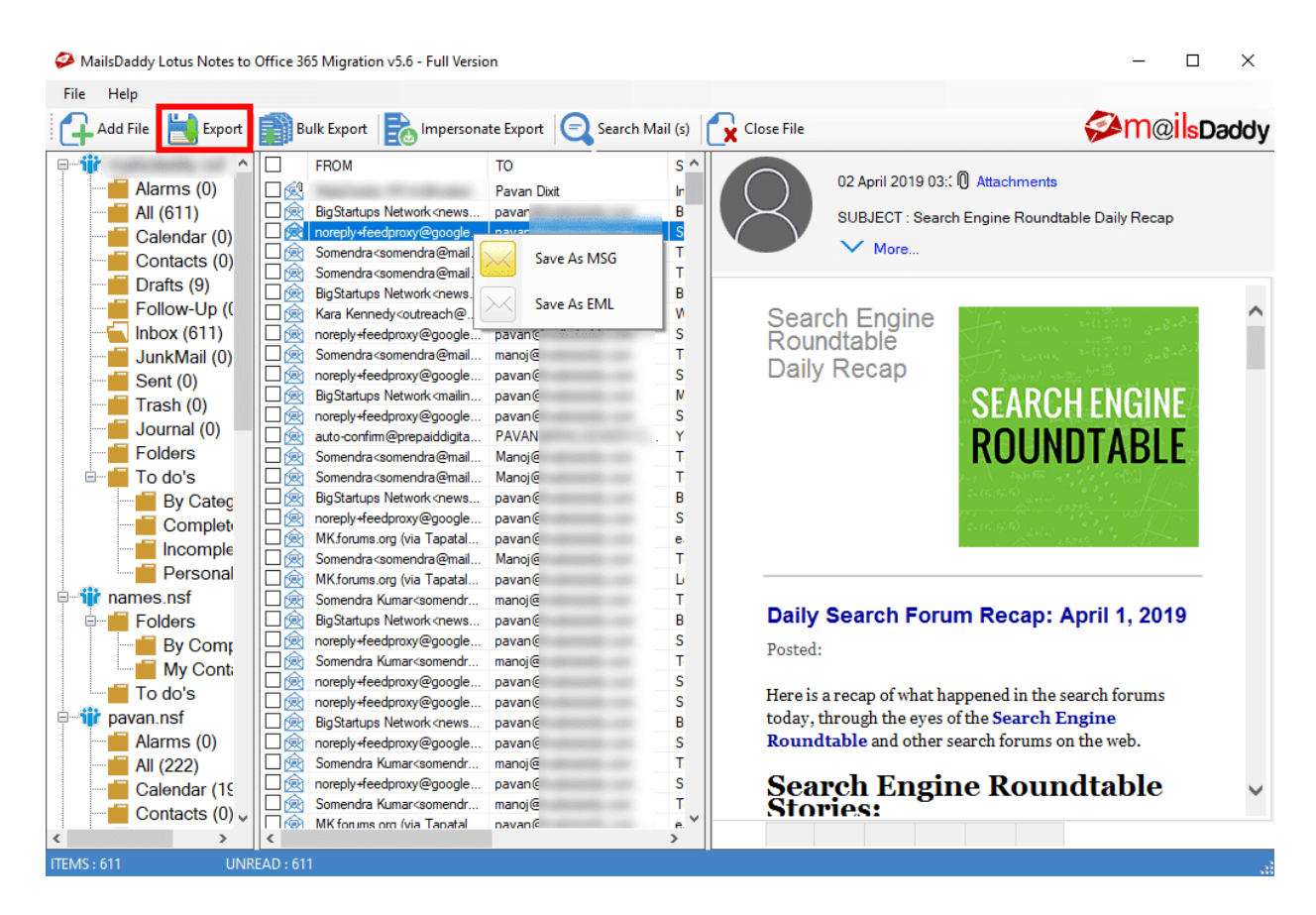

**Step 5:** Export Window will appear on the screen. Select "Export All Folders" or "Export Selected Folders" as per your need. Now select Office 365 >> select a required option, Import NSF files Inside a New Folder (MailsDaddy) OR Import NSF files into Office 365 default folders as per your need. Provide login ID and password of your Office 365 account then finally click on Export button to start migration.

| A Export                                      |                                                                                   | ×     |  |  |
|-----------------------------------------------|-----------------------------------------------------------------------------------|-------|--|--|
| Export All Folders     C Export Selected Fold | lers 🔿 Export All Contacts $\bigcirc$ Export All Calendars $f 1$                  |       |  |  |
| □ Isdaddy.nsf                                 | Select Export Option                                                              |       |  |  |
|                                               | Office 365     OFST (Microsoft Outlook (.pst))                                    |       |  |  |
| Calendar (0)                                  |                                                                                   |       |  |  |
|                                               | From : 12 March 2013 To : 08 August 2019 To Optional                              |       |  |  |
|                                               | Advance Options                                                                   | ]     |  |  |
| Sent (0)                                      |                                                                                   |       |  |  |
| Trash (0)                                     | Office 365 Export Option                                                          |       |  |  |
| Folders                                       | Export NSF files into Office 365 Primary Mailbox.     Sector Archive Folder Name: |       |  |  |
| teres.nsf                                     | Export NSF files Inside archive folder.                                           |       |  |  |
|                                               | Split Pst                                                                         |       |  |  |
|                                               | Split After 0 Available in PST Export                                             |       |  |  |
|                                               | Destination Path                                                                  | -<br> |  |  |
|                                               | Select Destination Path Available in PST Export                                   |       |  |  |
|                                               | Cancel 4 Export                                                                   |       |  |  |

**Step 6:** Provide Login details of Your Office 365 account and click on Login button.

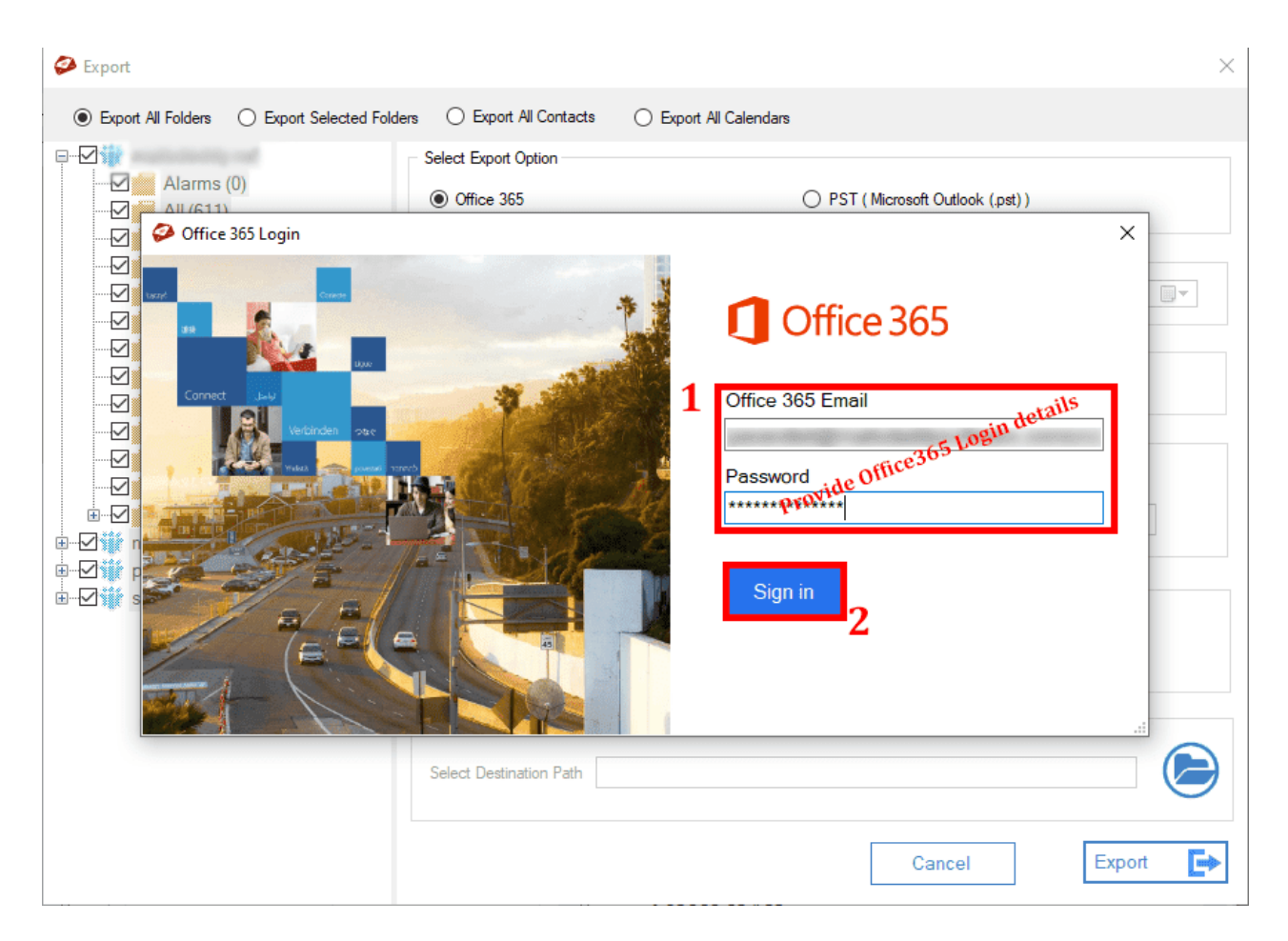

**Step 7:** The software begins migration and show the status through progress bar. You may pause or resume the conversion process in between if you want.

| 🔗 Export                                                                         |                                                     | ×                                     |
|----------------------------------------------------------------------------------|-----------------------------------------------------|---------------------------------------|
| Export All Folders     O Export Selected Folder                                  | s 🔿 Export All Contacts 🔿 Export All Caler          | ndars                                 |
|                                                                                  | Select Export Option <ul> <li>Office 365</li> </ul> | O PST (Microsoft Outlook (.pst))      |
| Calendar (0)     Contacts (0)     Drafts (9)     Follow-Up (0)                   | Date Filter<br>From : 13 March 2013                 | ■▼ To: 12 August 2019 ■▼              |
|                                                                                  | Advance Options                                     | X Z Create Logs                       |
| Indian (0)     Exporting     Journal (0)     2017.3 Linu     Folders     To do's | Inbox / Momentum Webinar - Reviewin;<br>‹ Agent ]   | g Endpoint Manager<br>ve Folder Name: |
| ia - ⊡ in ames.nsf<br>a - ⊡ in pavan.nsf<br>a - ⊡ in samuals.nsf                 | Abort Pat                                           | use<br>.::                            |
|                                                                                  | Split After 0                                       | MB ~                                  |
|                                                                                  | Destination Path                                    |                                       |
|                                                                                  |                                                     | Cancel Export                         |

**Step 8:** The software will display a confirmation message "Selected folders exported successfully to your Office 365 account. Click on the OK button.

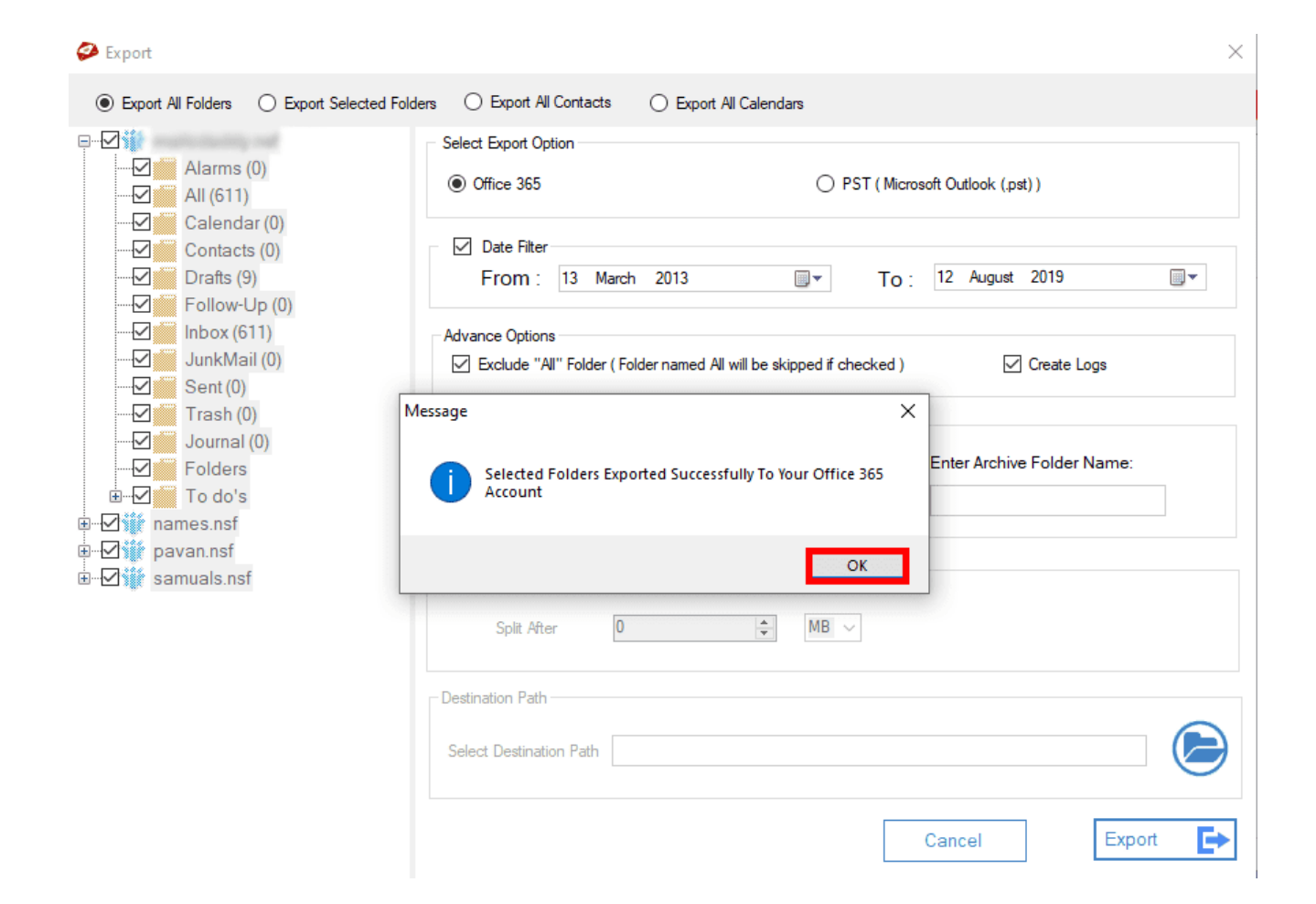